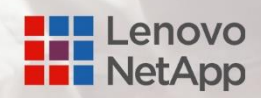

申请指南

# 联想凌拓合作伙伴注册流程

## 第一部分 联想凌拓 合作伙伴在线申请填写指南 (中文填写)

#### 第一步:访问如下网址

https://lenovonetapp.sites.sfcrmapps.cn/PartnerRegistration

## 第二步:填写公司基本信息和联系人信息

| Partner Contact Details |                 |           |          |
|-------------------------|-----------------|-----------|----------|
| ▼ 公司信息 」                | 比顶为公司信息 (必填)    |           |          |
| 公司英文名称                  | 请务必与NetApp平台一致  | 公司中文名称    |          |
| 公司网址                    | 如无请值 "None"     | 营业执照号码    | 统一社会信用代码 |
| 公司邮寄地址                  |                 | 城市        |          |
| 国家                      | 无 🖌             | 省份        | 无 🗸      |
| 公司注册地址                  | 营业执照住所 (中文)     |           |          |
| ▼ 注册人信息 (必填) 」          | 比项为注册人信息 (必填)   |           |          |
| 称谓                      | 无 🗸             | 签字人名 (拼音) |          |
| 签字人姓 (拼音)               |                 | 签字人中文姓名   |          |
| 签字人邮箱                   |                 | 签字人电话     |          |
| 职位                      |                 |           |          |
| ▼ 协议签署人信息               | 比顶为协议签署人信息 (必填) |           |          |
| 称调                      | 无 🗸             | 签字人名 (拼音) |          |
| 签字人姓 (拼音)               |                 | 签字人中文姓名   |          |
| 签字人邮箱                   |                 | 签字人电话     |          |
| 职位                      |                 |           |          |
| ▼ 主要联络人信息 (必填) 』        | 比顶为主要联络人信息 (必填) |           |          |
| 称谓                      | -无 🗸            | 联系人名 (拼音) |          |
| 联系人姓 (拼音)               |                 | 联系人中文姓名   |          |
| 联系人邮箱                   |                 | 联系人电话     |          |
| 职位                      |                 |           |          |
| ▼ 其他联络人信息 (选填)          | 比顶为其他联络人信息 (选填) |           |          |
| 称谓                      | 无 🗸             | 联系人名 (拼音) |          |
| 联系人姓 (拼音)               |                 | 联系人中文姓名   |          |
| 联系人邮箱                   |                 | 联系人电话     |          |
| 职位                      |                 |           |          |

### 第三步: 公司经营信息填写及营业执照上传, 勾选风险调查问卷与授权信息, 并提交申请

| ▼ 公司经营信息                            | 此顶为公司经营信息 (必填)                                                            |                                 |                                                             | Ĵ                                          |
|-------------------------------------|---------------------------------------------------------------------------|---------------------------------|-------------------------------------------------------------|--------------------------------------------|
| 业务类型                                | [无 ✔] 请选择 "Reseller"                                                      | 合作伙伴类型                          | 无 🗸 请选择 "R                                                  | eseller"                                   |
| 总代                                  | 无 选择默认关联总代 🗸                                                              | 公司建立年份                          | 无 🗸                                                         |                                            |
| 公司提模                                | -无- V 2                                                                   | 公司主要行业,可选三项<br><b>北顶必选,可选三顶</b> | 可用<br>Banking<br>Education<br>Energy, Oll/Gas & Natura      | I Resources ▼ 0 ● ●                        |
| 同时还是哪些厂商的代理<br>此顶必选                 | 可用<br>Brocade<br>Cisco                                                    |                                 |                                                             |                                            |
| ▼ 附件                                |                                                                           |                                 |                                                             |                                            |
| 上传又件                                | 此处请务必上传营业执                                                                | 1照 选择文件 未选择<br>请务必上传营业执         | 章任何文件<br><mark>瞬</mark>                                     |                                            |
| ▼ 风险调查问卷                            |                                                                           |                                 |                                                             | 8                                          |
| 此处8顶只有确认是                           | 1. 是否有任何与欺诈、贿赂或贪污有关的调查及求<br>罪?                                            | λE.                             | <ul> <li>2. 你是否曾被政府會<br/>LenovoNetApp或Ne</li> </ul>         | 员或有政治背景的人提到过<br>tApp?                      |
| 的情况下才勾选,如<br>不是请不要勾选。会<br>影响审核结果,请务 | 3. 您是否会直接或间接向政府或任何政府拥有/控<br>的机构销售NetApp的产品和服务?                            | 制                               | 4. 您是否会为了获得<br>准合同折扣的任何价<br>预付款或其他非标准                       | 國保留交易而給予或接受超过标<br>值?例子可能包括非标准费用、<br>激励?    |
| 必注意。                                | 5. 您预计NetApp产品和服务的年订单是否会超过<br>万美元?                                        | 50                              | <ul> <li>6. 我司董事、监事、<br/>联想凌招科技有限公<br/>者受雇于联想凌招科</li> </ul> | 法定代表人及管理层人员是否在<br>司担任董事、监事或总经理,或<br>技有限公司? |
|                                     | 7. 我司董事、监事、法定代表人及管理层人员是<br>亲属在联想凌拓科技有限公司担任董事、监事或规<br>理或者受雇于联想凌拓科技有限公司?    | 5有<br>姓圣                        | <ul> <li>8. 我司董事、监事、<br/>姓名,身份证号码)</li> </ul>               | 法定代表人和管理层名单 (包含<br>。                       |
| 备注: 请打勾。请您如                         | 实作答。在未来的合作过程中,如因此而产生利益冲突,                                                 | 联想凌拓有权立刻终止与                     | 贵司的合作伙伴关系。                                                  |                                            |
| ▼ 授权                                |                                                                           |                                 |                                                             |                                            |
|                                     | □ 本人同意在本合作伙伴申请表(PAF)中提供的信息<br>生任何重大变更时,立即通知LenovoNetApp。                  | 发                               |                                                             |                                            |
| ★ 探权                                | □ 谨此证明,本人已获本公司授权提交上述资料,并<br>提供接受LenovoNetApp合作伙伴协议要求的本公<br>的正确公司及签字人联络资料。 |                                 | ¢″ ₩0                                                       |                                            |
| 请先提交当前页面注<br>合作伙伴的身份注册              | 册信息,然后在提交成功页面:继续进行NetAp<br>!!                                             | op<br>Sionar iter               | × 1710                                                      |                                            |

第四步: 注册成功页面和提交失败处理方式

#### Thank You for submitting the details

请点击如下链接,同时申请NetApp合作伙伴身份: https://netapp.tap.thinksmart.com/prod/Portal/ShowWorkFlow/AnonymousEmbed/26c8b2c2-68d6-4b30-b522-a81075a97c56 请注意:如果您没有NetApp的合作伙伴身份,将无法获得联想凌拓的合作伙伴身份

\*请注意:出现**如上页面**提示代表**申请成功**。如出现**下方页面**则代表**申请不成功**,联想凌拓渠道部门将无法收到您 的注册通知。

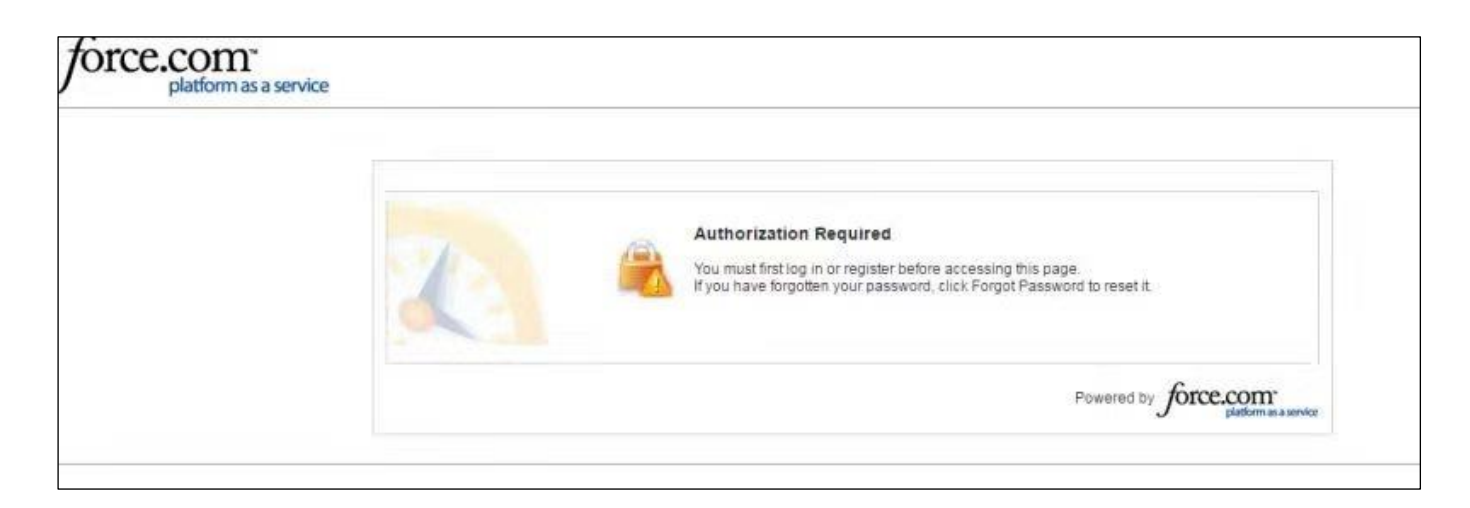

注册页面是对外开放网站,不会出现账户锁定等错误提示。

#### 如遇到上方页面提示请按照如下操作:

- 请优先排查贵司是否有网站域的限制无法访问外网,并解除限制
- 请优先使用 Google Chrome 或 IE 浏览器,并清理浏览器缓存
- 请查看网站是否正确
- 请查看邮箱域名是否正确
- 请查看是否有未填写的必填项

如以上均操作后还出现报错信息,

请发送邮件至: LNChannel (LNChannel@lenovonetapp.com)进行咨询。

# 第二部分: NetApp 合作伙伴在线申请填写指南 (英文填写)

### 提交联想凌拓合作伙伴注册申请后,请务必点击页面链接同时申请 NetApp 合作伙伴身份。 如果您确认已经是 NetApp 的合作伙伴,协议也在有效期内,可忽略此项。 (下方页面内中文翻译内容仅供参考)

#### 第一步: 填写申请人信息、公司基本信息、公司背景

| NetApp Partner Applicat                                                                                                    | tion Form                                                                                                    |
|----------------------------------------------------------------------------------------------------|----------------------------------------------------------------------------------------------------|
| 'hank you for your interest in NetApp's Partner Programs. Our p<br>complete this application to help us determine your appropriate pa                                                                               | programs offer various categories of partnership designed to fit your business model. Plea<br>artnership category. All the information you provide will remain confidential. |
| Once you begin the form, you must complete it and will not be a<br>submit the application. Failure to complete the application in its en                                                                            | ble to save it and return later. Applicants must provide responses to all questions in order<br>tirety may result in the rejection of the application.                       |
| REQUESTOR/AUTHORIZED CONTACT DETAIL                                                                                                    | LS<br>Requestor Last Name *                                                                                                    |
| Dince you begin the form, you must complete it and will not be a ubmit the application. Failure to complete the application in its en<br>REQUESTOR/AUTHORIZED CONTACT DETAIL<br>tequestor First Name *<br>申请人英文名,必填 | ble to save it and return later. Applicants must provide responses to all questions in order<br>natively may result in the rejection of the application.                     |
| Dince you begin the form, you must complete it and will not be a ubmit the application. Failure to complete the application in its en<br>REQUESTOR/AUTHORIZED CONTACT DETAIL<br>tequestor First Name *<br>申请人英文名,必填 | ble to save it and return later. Applicants must provide responses to all questions in order<br>ntirety may result in the rejection of the application.                      |
| Dince you begin the form, you must complete it and will not be a ubmit the application. Failure to complete the application in its en                                                                               | ble to save it and return later. Applicants must provide responses to all questions in order<br>thirety may result in the rejection of the application.                      |
| Dince you begin the form, you must complete it and will not be a ubmit the application. Failure to complete the application in its en                                                                               | ble to save it and return later. Applicants must provide responses to all questions in order<br>ntirety may result in the rejection of the application.                      |
| Dince you begin the form, you must complete it and will not be a ubmit the application. Failure to complete the application in its en                                                                               | hble to save it and return later. Applicants must provide responses to all questions in order<br>natirety may result in the rejection of the application.                    |

| COMPANY NAME IN LOCAL LANGUAGE * | DOES YOUR COMPANY OPERATE UNDER ANY OTHER NAMES |
|----------------------------------|-------------------------------------------------|
| 中文公司名全称,必填                       | IF SO, PLEASE LIST THEM                         |
| ADDRESS 1 *                      | ADDRESS 2                                       |
| 营业执照住所,必填                        |                                                 |
| DDRESS 3                         | СІТУ .                                          |
|                                  | 公司所在城市,必填                                       |
| TATE/PROVINCE                    | ZIP                                             |
| 公司所在省份                           | 邮编                                              |

#### 联想凌拓科技有限公司 – 合作伙伴注册流程指南 v202502

| EO                                                                                           | WEBSITE URL *                                                                       |
|----------------------------------------------------------------------------------------------|-------------------------------------------------------------------------------------|
| APAC                                                                                         | 公司官网网址,必填,如无请填"None"                                                                |
| OMPANY PHONE *                                                                               | DUN & Bradstreet (DUNS) NUMBER                                                      |
| 86+公司电话,必填                                                                                   |                                                                                     |
| PAC BUSINESS REGISTRATION NUMBER AS ASSIGNED BY THE LOCAL                                    |                                                                                     |
| OMPANIES REGISTRY (REQUIRED FOR APAC ONLY)<br>统一社会信用代码                                       |                                                                                     |
| usiness Register(BR) Document *<br>Salact files                                              |                                                                                     |
|                                                                                              |                                                                                     |
| 信息选填项 (如无请忽略)                                                                                |                                                                                     |
| IF APPLICABLE, PARENT ORGANIZATION INFOR                                                     | MATION                                                                              |
|                                                                                              |                                                                                     |
| Parent organization" is a company that controls the applying compar<br>parent organization." | ny. If the applying entity controls other entities that do or may apply, then it is |
|                                                                                              |                                                                                     |
| EGAL NAME - PARENT COMPANY                                                                   | ADDRESS 1 - PARENT COMPANY                                                          |
| 母公司英文公司名全称(请留意规范填写)                                                                          | 母公司营业执照住所                                                                           |
| DDRESS 2 - PARENT COMPANY                                                                    | ADDRESS 3 - PARENT COMPANY                                                          |
| DURESS 2 - PARENT COMPANY                                                                    | DURESS - FARENT COMPANY                                                             |
|                                                                                              |                                                                                     |
| ITY - PARENT COMPANY                                                                         | STATE/PROVINCE - PARENT COMPANY                                                     |
| 母公司所在城市                                                                                      | 母公司所在省份                                                                             |
| IP/POSTAL CODE - PARENT COMPANY                                                              | COUNTRY - PARENT COMPANY                                                            |
| 母公司邮编                                                                                        | Select one 母公司所在国家 *                                                                |
|                                                                                              | Mart                                                                                |
|                                                                                              | NEAL                                                                                |
| ORM COMPANY DESCRIPTION COMPLIANCE PROFILE                                                   | CONTACT INFORMATION CONSENT                                                         |
| /hat year was your company established? (yyyyy) *                                            | Please indicate the number of employees in your organization *                      |
| 公司创立年份,必填                                                                                    | O 1-14                                                                              |
|                                                                                              | ○ 15-50<br>○ 51-100 ··································                              |
|                                                                                              | ○ 101-1,000 公司规模(职员人数范围),必选                                                         |
|                                                                                              | 0 1,001-5,000                                                                       |
|                                                                                              | O More than 5,000                                                                   |
| you wish to be a NetApp Sell Through Partner, list the NetApp Distribut                      | tor you wish to work with as your primary Distributor. *                            |
| Select one 默认关联总代,必选                                                                         |                                                                                     |
| This field is required                                                                       |                                                                                     |
|                                                                                              |                                                                                     |
|                                                                                              |                                                                                     |
|                                                                                              |                                                                                     |
|                                                                                              | Back Next                                                                           |

#### 第二步: 公司相关合规信息选择与申明, 主要业务联系人信息填写

| FORM COMPANY DESCRIPTION COMPLIANCE PROFILE                                                                                                    | ONTACT INFORMATION CONSENT                                                                                                    |
|----------------------------------------------------------------------------------------------------|----------------------------------------------------------------------------------------------------|
| COMPLIANCE PROFILE 合规概况                                                                                                    |                                                                                                    |
| Has your company or any of its executives, directors, or officers been<br>subjected to any claims of fraud, corruption, illegal conduct, criminal<br>misconduct, or criminal prosecution within the last 5 years? If so describe the<br>circumstances of the claim and describe its outcome on a separate sheet of<br>paper?*<br>Yes<br>Yes<br>No<br>No<br>White? 如果是,请另附纸张描述该指控的具体情况及其<br>最终结果。                                                                                                 | Have you been referred to NetApp by a government official or a politically<br>exposed person (PEP)?*                                                                                                    |
| Will you directly or indirectly sell NetApp's products and services to the<br>government or any government owned/controlled organizations?*<br>Yes 您是否会直接或间接向政府或任何政府拥有/控制的组织销<br>No 售NetApp的产品和服务?                                                                                                    | Will you give or receive anything of value beyond standard contractual<br>discounting to obtain or retain business deals? Examples might include non-<br>standard fees, upfront payments, or other non-standard incentives. *<br>Yes 您是否会为了获取或保留商业交易而给予或接受超出标准合<br>No 同折扣的任何有价值物品?例如,可能包括非标准费用、预<br>付款或其他非标准激励措施。 |
| Will your expected annual orders of NetApp's products and services exceed 500,000 USD? *                                                                                                    | Does a Public Official have a majority or controlling interest in your<br>Company? *                                                                                                    |
| <ul> <li>○ Yes 您预计每年订购NetApp产品和服务的金额是否会超过50万美</li> <li>○ No 元?</li> </ul>                                                                                                    | ○ Yes 是否有公职人员在贵公司拥有多数或控股权?<br>○ No                                                                                                    |
| Does the government have a majority or controlling interest in your<br>Company? *                                                                                                    | Does your company employ directly or indirectly any public officials or<br>consultants who regularly work with them? *                                                                                                    |
| <ul> <li>Yes 政府是否在贵公司拥有多数或控股权?</li> <li>No</li> </ul>                                                                                                    | ○ Yes 贵公司是否直接或间接雇用任何公职人员或经常与他们合作<br>○ No 的顾问?                                                                                                    |
| Are you aware if anyone in your company has a personal relationship (e.g.<br>friend or immediate family such as the employee's spouse, parent, sibling,<br>guardian, son, daughter, grandchild, grandparent, and adopted relationships<br>that can be derived from those family members named herein) with an<br>employee of NetApp or a NetApp Authorized Distributor? *<br>Yes 您是否知晓贵公司中是否有任何人与NetApp或NetApp授权经<br>No 销商的员工有个人关系(例如朋友或直系亲属,如员工的配<br>偶、父母、兄弟姐妹、监护人、子女、孙子女、祖父母,以<br>及由此衍生的收养关系)? | Do you have a prior working relationship with NetApp either as a reseller or a<br>former partner? *<br>Yes 您以前是否作为经销商或前合作伙伴与 NetApp 有过合作关系?<br>No                                                                                                    |
| Back                                                                                                    | x Next                                                                                                    |
| FORM COMPANY DESCRIPTION COMPLIANCE PROFILE                                                                                                    | ONTACT INFORMATION CONSENT                                                                                                    |
| PRIMARY BUSINESS CONTACT 主要业务联系人                                                                                                    |                                                                                                    |
| FIRST NAME - PRIMARY CONTACT *                                                                                                    | LAST NAME - PRIMARY CONTACT *                                                                                                    |
| 主要业务联系人 英文名,必填                                                                                                    | 主要业务联系人英文姓,必填                                                                                                    |
| EMAIL ADDRESS - PRIMARY CONTACT *                                                                                                    | JOB TITLE - PRIMARY CONTACT *                                                                                                    |
| 主要业务联系人 邮箱, 必填                                                                                                    | 主要业务联系人职务,必填                                                                                                    |
| TELEPHONE - PRIMARY CONTACT *<br>Include Country Code                                                                                                    |                                                                                                    |
| 86+主要业务联系人电话,必填                                                                                                    |                                                                                                    |
| ADDITIONAL CONTACT INFORMATION 其他联系人信                                                                                                    | 息 (选填)                                                                                                    |
| Would you like to provide additional contacts information ? (Optional)           Marketing         Financial         Sales           Contact         Contact         Contact                                                                                                    |                                                                                                    |
| Back                                                                                                    | k Next                                                                                                    |

#### **第三步:**签署同意书及授权,确认后提交申请 COMPANY DESCRIPTION COMPLIANCE PROFILE CONTACT INFORMATION FORM CONSENT CONSENT 同意书 Notification of material changes \* 重大变更通知 □ I agree to notify NetApp promptly of any material changes to the information provided in this Partner Application Form. 我同意在合作伙伴申请表中提供的信息发生任何重大变更时,及时通知NetApp。 Consent disclosure \* 同意披露 I consent to the collection, processing and transfer of data and information included in this Partner Application Form and attachments, including the transfer of personally identifiable data to and between NetApp and its worldwide affiliates for the purposes of allowing NetApp and its affiliates to evaluate me, and my company, qualification and experience and implement any business relationship. I understand NetApp and its worldwide affiliates will protect my personal data from unauthorized access and use, and from accidental loss or destruction, in accordance with applicable data protection laws. I further understand that my company has the right to request to access such data, rectify or cancel any inaccurate or expired data and object to any processing that does not conform to these purposes by writing to privacy@netapp.com. 我同意对本合作伙伴申请表及附件中所包含的数据和信息进行收集。处理和传输,包括将个人可识别数据传输至NetApp及其全球关联公司之间,以便NetApp及其关联公司评估我和我公司的姿质和经验, 并实施任何业务关系,我理解NetApp及其全球关联公司将根据适用的数据保护法律,保护我的个人数据免受未经授权的访问和使用,以及意外丢失或破坏。我进一步理解,我公司有权通过写信至 privacy@netapp.com要求访问此类数据,更正或取消任何不准确或过期的数据,并反对任何不符合这些目的的处理。 $\square$ Compliance Certification consent 合规认证同意书 This Compliance Certification (this "Certification") is being provided by the person or entity ("Partner") for the benefit of NetApp ("NetApp"), with whom you ("Partner") either have an existing business agreement or anticipate having one. 本合规认证(以下简称"认证")由个人或实体(以下简称"合作伙伴")提供,以惠及NetApp(以下简称"NetApp"),您(以下简称"合作伙伴")与NetApp已有或将有业务协议。 In return for participating in a business relationship with NetApp, NetApp requires you to operate in compliance with Anti-Corruption Laws worldwide. Therefore, Partner certifies to NetApp and agrees as follows: 作为与 NetApp 建立业务关系的回报,NetApp 要求您在全球范围内遵守反腐败法。因此,合作伙伴向NetApp认证并同意如下: 1. In performing any activities on behalf of or related to NetApp, Partner will not, directly or indirectly, pay, offer, authorize or promise any monies or anything of value (such as gifts, contributions, travel, or entertainment) to any person or organization, including any employee of a customer, or any Government Official (which includes any employee or official of any governmental authority, government owned or controlled entity, public international organization, or political party or any candidate for political office) for the purpose of improperly influencing their acts or decisions or to improperly obtain a business benefit. Partner will take appropriate actions to ensure that any person representing or acting under your instruction or control ("Partner's Business Representatives") also will comply with this paragraph. HART IN Spanguption。 1.在代表NetApp或与NetApp相关的任何活动中,合作伙伴将不会直接或间接支付、提供、授权或承诺任何金钱或有价物品(如礼物、捐款、旅行或娱乐)给任何人或租织,包括客户的任何员工,或任 何政府官员(包括任何政府机构、政府拥有或控制的实体、公共国际租织、政党或任何政治职务候选人的任何员工或官员),以不当影响其行为或决定或不当获取商业利益。合作伙伴将采取适当行动, 确保任何代表或按照您的指示或控制行事的人("合作伙伴的业务代表")也将遵守本段规定。 2. Neither you, nor to your knowledge Partner's Business Representatives, have violated any Anti-Corruption Laws in performing any activities on behalf of or related to NetApp 2. 据您所知,您或合作伙伴的业务代表在代表NetApp或与NetApp相关的任何活动中未违反任何反腐败法律。 3. This Certification is deemed incorporated into any existing written agreement between Partner and NetApp, as well as into any business transaction between Partner and NetApp. Nothing in this Certification will alter any authorized territory or scope of product or service authorization under any resale, distribution or dealer agreement. Any breach of this Certification will be grounds for NetApp to terminate its business relationship with Partner. 3.本认证被规为纳入合作伙伴与NetApp之间的任何现有节面协议,以及合作伙伴与NetApp之间的任何业务交易中。本认证中的任何内容均不会改变任何转售、分销或经销商协议下的现权地域或产品或 服务授权范围。任何违反本认证的行为将成为NetApp终止与合作伙伴业务关系的理由。 4. The person submitting it represents that the statements in this Certification are true and accurate, and that he/she is authorized to execute and deliver this Certification on Your behalf. Submission of this Certification electronically will be legally binding. 4. 提交本认证的人声明本认证中的陈述真实准确,并且他/施有权代表您执行和交付本认证,以电子方式提交本认证将具有法律约束力。 By SUBMITTING THIS PARTNER APPLICATION FORM, you agreed on behalf of, to be bound by NetApp Partner Sphere Agreement Terms - China and these terms will govern participation in the NetApp Partner Program. 通过提交本合作伙伴申请表,您代表同意受NetApp合作伙伴领域协议条款 - 中国的约束,这些条款将管辖参与NetApp合作伙伴计划。 FORM AUTHORIZATION 授权 I hereby certify that I am authorized by to submit the information above, that I have provided the correct company and signatory contact details of who are accepting the NetApp Partner Sphere Agreement Terms - China and that I have full authority to bind .

特此证明,我已获得授权提交上述信息,并且我已提供正确的公司和签署人联系方式,以接受NetApp合作伙伴领域协议条款-中国,同时我拥有完全的权限进行约束。

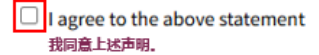

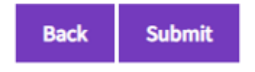

# 第三部分:合作伙伴注册流程图

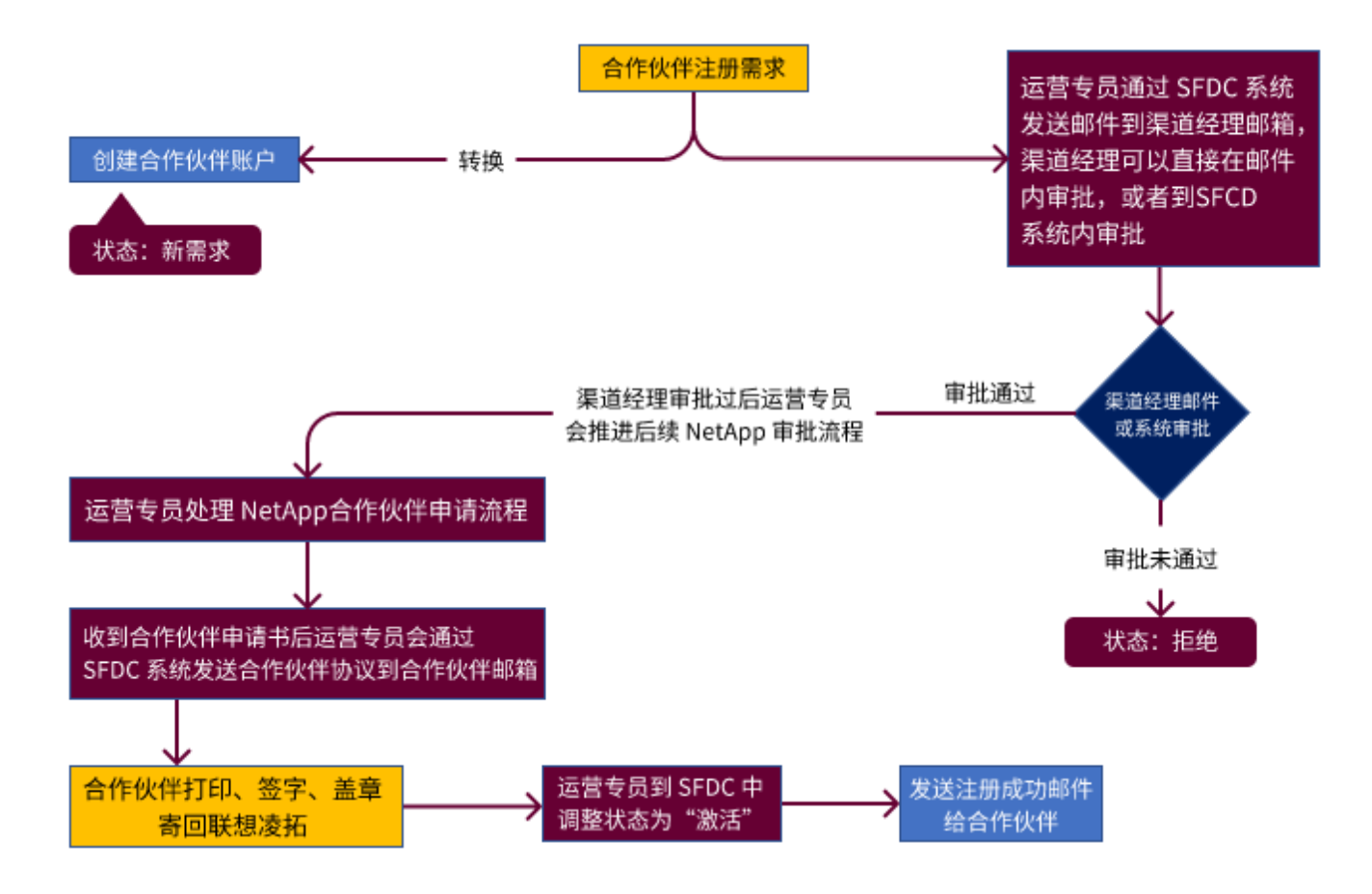

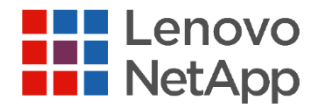

## 关于我们

联想凌拓科技有限公司,是由联想和 NetApp 在中国共同出资、共同注册的合资公司。公司总部设立于天津空港经济 区,并在北京,上海,深圳,广州,成都设有分公司。作为独立管理、独立运营的公司,联想凌拓专注于提供智能数 据管理解决方案及服务,以中国客户需求为导向,依托领先的技术基因,结合本地化人才优势、研发创新实力、业务 覆盖和服务网络,致力于不断推出领先的智能化数据管理技术,帮助中国客户释放数据的惊人潜力,全面打造现代化 IT 架构,加速企业实现数字化转型。

### 联系我们

**销售热线:** 400-116-0099

**服务与技术支持热线:** 400-828-3001

联想凌拓官方网站: <u>https://lenovonetapp.com/</u>

扫描二维码了解更多信息:

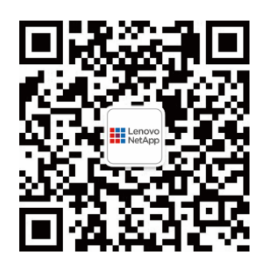

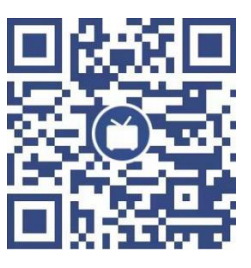

联想凌拓

联想凌拓

企业微信公众号

bilibili 空中沙龙

©2025 Lenovo NetApp. 保留所有权利